## Frontol

## Инструкция по ручному списанию фасованного пива в УТМ

С 1 июня необходимо использовать тип номенклатуры "Фасованное пиво" в кассовом ПО Frontol, это специальный тип номенклатуры для штучного маркированного пива. Так как эта продукция является маркированной, на данный момент, Frontol Mark Unit не поддерживает функцию автосписания. Мы планируем добавить эту функцию до 17 июня в наши продукты.

## Списание фасованного пива через интерфейс Frontol Mark Unit

1. В разделе "Документы ЕГАИС" переходим в справочник "Списание". Вы можете сразу выбрать вкладку «Склад» или «Торговый зал»:

|                   | Документы ЕГАИС   | Справочники   | Kacca       | Инвентаризаци | я Закрытие смены | Отче | ты |         |   |   |        | Сервис    | Выйті   | и 🕩 |
|-------------------|-------------------|---------------|-------------|---------------|------------------|------|----|---------|---|---|--------|-----------|---------|-----|
| Приемка О         | тгрузка Перемещен | ние Постановк | а на баланс | Списание      | Запрос марок     |      |    |         |   |   |        |           |         |     |
| Склад Тор         | говый зал         |               |             |               |                  |      |    |         |   |   |        | Новый акт | списани | เя  |
| Дата 🝷            | = Номер           |               |             |               | оганизация       | -    | ]≡ | Причина | • | ≡ | Статус |           | •       | =   |
| Ничего не найлено |                   |               |             |               |                  |      |    |         |   |   |        |           |         |     |

2. Нажать кнопку "Новый акт списания"

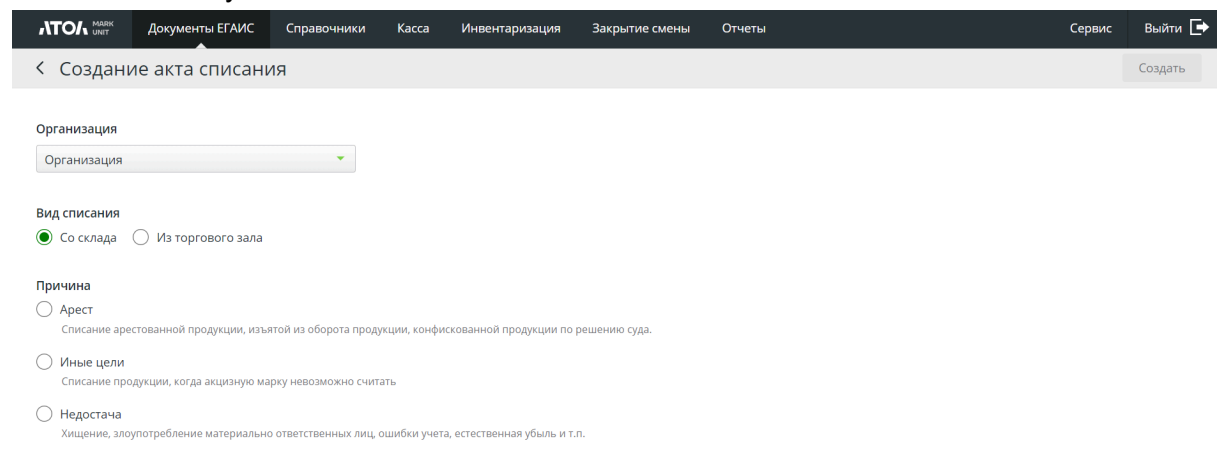

Выберите организацию, необходимый вид списания, а также причину списания. Кликните по кнопке «Создать».

3. В разделе "Немаркированная продукция" (правая часть) нажимаем кнопку "Добавить позиции". В окне поиска ищем продукцию ЕГАИС, которая соответствует проданной в кассовом ПО Frontol.

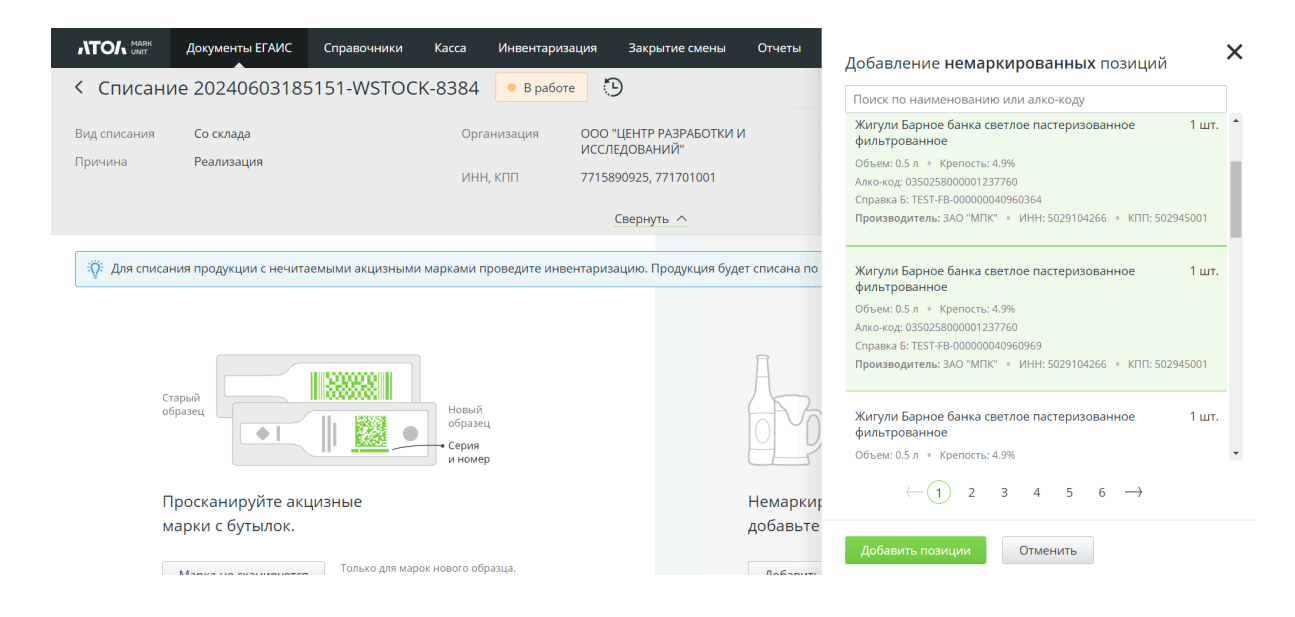

4. После того, как добавлена вся продукция с типом номенклатуры "Фасованное пиво", проданная за день, отправляем акт списания в УТМ.

Отчет о продажах за день можно централизованно выгрузить из товароучетной системы, и отсортировать по виду номенклатуры.

## Как сформировать отчет о продажах номенклатуры в кассовом ПО Frontol.

1. В разделе «Системные справочники» выбираем подраздел «Отчеты».

| Fronti Assumerzation, Rencies 6212.11                                                                 | <br>a | × |
|----------------------------------------------------------------------------------------------------|-------|---|
| Справочники Сидари и сценарии Системпие справочники Доранеты Настройки ЕГАНС ОВД Синиронизация Журнал |       |   |
|                                                                                                    |       |   |
|                                                                                                    |       |   |
| предприятия чине понеснаток сорудники окае челоте Сонта целиких упоре                                 |       |   |
| Структура Оплати Прочее                                                                               |       | _ |
| Мистенные справочных/Проче/Отчты                                                                      |       | × |
| + 予告 キャイン 2011日 転<br>「ここ」 Nanana Anna<br>「ここ」 Nanana Anna                                             |       |   |
| Cours                                                                                                 |       |   |
|                                                                                                    |       |   |
|                                                                                                    |       |   |
|                                                                                                    |       |   |
|                                                                                                    |       |   |
|                                                                                                    |       |   |
|                                                                                                    |       |   |
|                                                                                                    |       |   |
|                                                                                                    |       |   |
|                                                                                                    |       |   |
|                                                                                                    |       |   |
|                                                                                                    |       |   |
|                                                                                                    |       |   |
|                                                                                                    |       |   |
|                                                                                                    |       |   |
|                                                                                                    |       |   |
|                                                                                                    |       |   |
|                                                                                                    |       |   |
|                                                                                                    |       |   |
|                                                                                                    |       |   |
|                                                                                                    |       |   |
|                                                                                                    |       |   |
|                                                                                                    |       |   |
|                                                                                                    |       |   |
|                                                                                                    |       |   |

2. Нажимаем на кнопку создания нового отчета (иконка +), открывается форма, заполняем ее. Нажимаем «Редактировать».

| еятия Залы Пользователи Сотрудники В<br>Структура<br>ме справочники\Прочее\Отчеты | иды Балюты Отчеты<br>Оплатм | ценники Купкоры<br>Прочее                                                                                 |                          |          |                 |  |
|-----------------------------------------------------------------------------------|-----------------------------|----------------------------------------------------------------------------------------------------|--------------------------|----------|-----------------|--|
| Havencesse                                                                        |                             |                                                                                                    |                          |          | Закрытие силены |  |
|                                                                                   |                             | Олит. Версия 621<br>Кас:<br>Навелскаеми:<br>Праводствород<br>Печат после<br>закупла соява<br>Реакторовор. | 12.11<br>1 — 14<br>0-red | DK Onese | •               |  |
|                                                                                   |                             |                                                                                                    |                          |          |                 |  |

3. Открывается редактор отчетов Fast Report. Вы можете создать отчет самостоятельно или на основе готовых шаблонов. Для редактирования отчета при помощи редактора макетов FastReport нажмите на кнопку «Редактировать…».

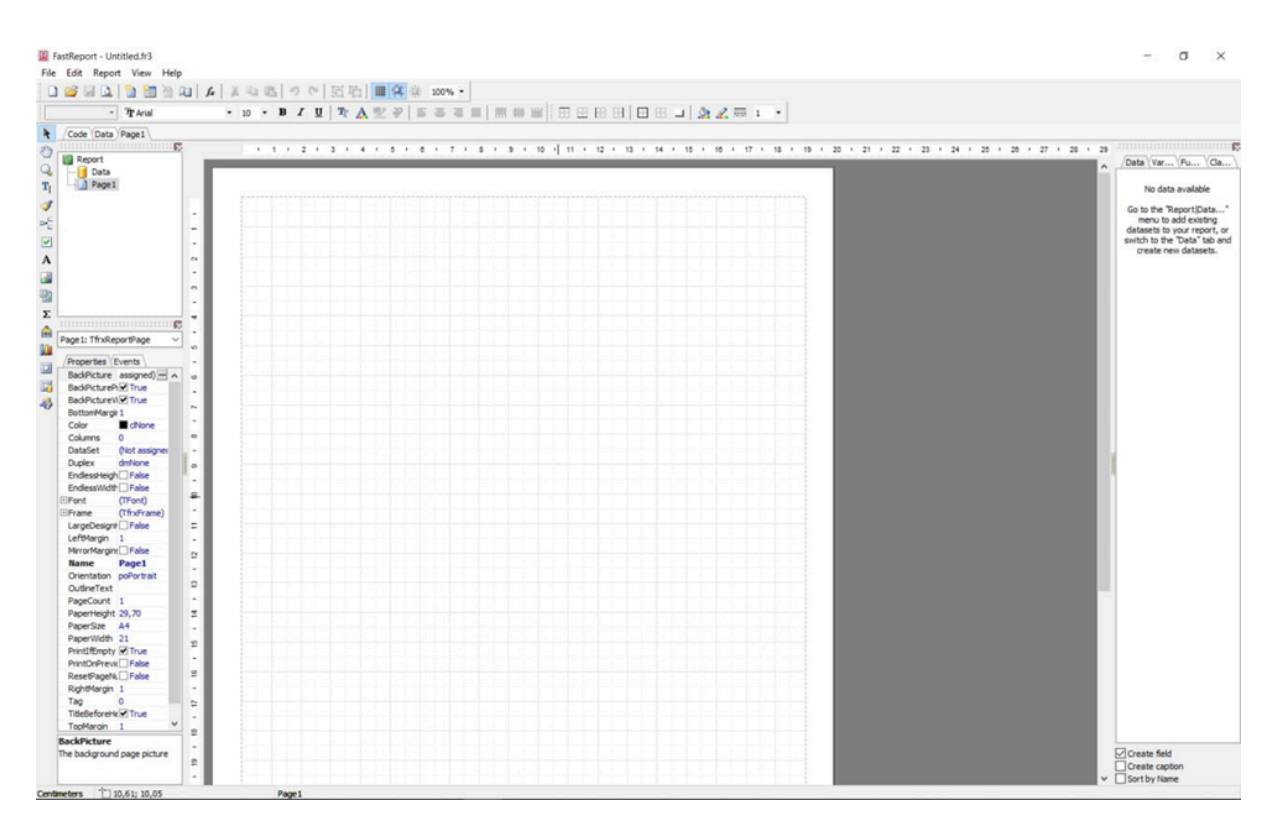

4. Чтобы использовать готовый шаблон за основу в режиме редактирования можно загрузить шаблоны отчетов из <Папка, в которой установлен Frontol>\Documents\Отчеты

|                            | the set of the set of the set of the |                                              |                    |                |                                    |                     |                     |
|----------------------------|--------------------------------------|----------------------------------------------|--------------------|----------------|------------------------------------|---------------------|---------------------|
| * Tr Arial                 | • 10 • B I U Tr 🔥                    | N S S S S S S S S S S S S S S S S S S S      |                    | 니 🏂 🔏 📼 1      | •                                  |                     |                     |
| Code (Data Page1 digMain   |                                      |                                              |                    |                |                                    |                     |                     |
|                            |                                      |                                              | 1 + 12 + 13 + 14   | + 15 + 16 + 17 | + 18 + 19 + 20 + 21 + 22 +         | 23 + 24 + 25 + 28 + | 27 + 28 + 29        |
| Y - MasterData1            |                                      |                                              |                    |                |                                    |                     | A Data Var (Fu (Cla |
| A Memol                    | Открытие                             |                                              |                    |                |                                    | ×                   | У Саса              |
| A Memo2                    | ← → - ↑                              | ndows (C:) > Program Files (x86) > ATOL > Fr | ontol6 > Documents | Отчеты         | Отчеты     Отчеты                  | 0                   | Наченования         |
| A Memo5                    |                                      |                                              |                    |                |                                    |                     | — ПКод текущего     |
| A Memo7                    | Упорядочить • Нова                   | ia nanka                                     |                    |                | 111 -                              | · 💷 🕜               | Кассовые тран       |
| A Memo 15                  | 👔 Документы 🖈 ^                      | Vian                                         | Дата изменения     | Tinn           | Размер                             | ^                   | SUME                |
| / Line9 -                  | 📰 Изображени 🖈                       | D Provenue (r2)                              | 21.05.2024 12:00   | max = 102*     | 17.85                              |                     | - WARECODE          |
| v - PageFooter 1 n         | Видео                                | Bumpura za nenuna fr3                        | 31.05.2024 13:00   | Calle "FR2"    | 22 85                              |                     | - SUMMWD            |
| A Memo20 Y                 | h Manara                             | Burnura no fonosau fr3                       | 31.05.2024 13:08   | Calla "FR3"    | 40 KE                              |                     | - II SUMM           |
|                            | ar regiona                           |                                              | 31.05.2024 13:08   | Calle "EP3"    | 25 KE                              |                     | U QUANTITY          |
| age 1: TfrsReportPage      | 💻 Этот компьютер                     |                                              | 21.05.2024 13:00   | Calle "EP2"    | 21 KE                              |                     | - CODE              |
|                            | 📕 Видео                              |                                              | 21.05.2024 12:08   | Calle "EP2"    | 25 KE                              |                     | G 🖸 –               |
| Properties Events -        | 😤 Документы                          | Barrowra fr3                                 | 31.05.2024 13:08   | Callo "FR3"    | 25 KG                              |                     | V 🧐 Снены           |
| BadPicturePi True          | L Загрузки                           | Country newark fr3                           | 31.05.2024 13:08   | Callo "FR3"    | 20.65                              |                     | - MAX               |
| Bad/Picture/III True       | - Unoferment                         | Demanenta martenaria fr3                     | 31.05.2024 13:08   | Galla "FR3"    | 23.85                              |                     | 🗸 🍓 Диапазон        |
| BottomMargir 1             | и госоражения                        | Дни рожаения конентов fr3                    | 31.05.2024 13-08   | Gaila "FR3"    | 10 KE                              |                     | - MN                |
| Columns 0 =                | _ Музыка                             |                                              | 31.05.2024.12-08   | Onio "ER2"     | 17.85                              |                     | Y Paterprise        |
| DataSet (Not assigner -    | 📮 Объемные объ                       | Использование карт клиентов fr3              | 31.05.2024 13:08   | Gaão "FR3"     | 21 K5                              |                     | CODE                |
| Duplex dmNone o            | Рабочий стол                         | Кассиры(автализация по товарам) fr3          | 31.05.2024 13:08   | Qaão "FR3"     | 21 KF                              |                     | - I NAME            |
| EndessWidt False           | L Windows (C:)                       | Kouentra fr3                                 | 31.05.2024 13:08   | Qaila "FR3"    | 12 K5                              |                     |                     |
| Font (TFont) 9             | 🛫 mDisk (Mt)                         | Количество операций кассиров fr3             | 31.05.2024 13:08   | Qaila "FR3"    | 19 K5                              |                     |                     |
| Frame (TfrxFrame)          | - DeptS (\\SRV-DC                    | Контоольная лента fr3                        | 31.05.2024 13:08   | Qualin "FR3"   | 49 KE                              |                     |                     |
| LeftMargin 1 -             | DEPARTMENTS                          | Dysume(xyaume) npoaawa.fr3                   | 31.05.2024 13:08   | Qala "FR3"     | 23 KE                              |                     |                     |
| MirrorMargine False        | I Contraction                        | Hakonothua no kaptaw.fr3                     | 31.05.2024 13:08   | Qaña "FR3"     | 14 K5                              |                     |                     |
| Name Page1                 | Exchange (Y:)                        | Накопления по клиентам.fr3                   | 31.05.2024 13:08   | Qaila "FR3"    | 14 KE                              |                     |                     |
| OutineText 2               | **                                   |                                              |                    |                |                                    | · · · · ·           |                     |
| PageCount 1 *              | Unan d                               | þailna:                                      |                    |                | <ul> <li>Report (*.fr3)</li> </ul> | × .                 |                     |
| PaperHeight 29,70 2        |                                      |                                              |                    |                | Открыть                            | Отылия              |                     |
| PaperSide A4 -             |                                      |                                              |                    |                |                                    |                     |                     |
| PrintlifEmpty True         |                                      |                                              |                    |                | -                                  |                     |                     |
| PrintOnPrevk False         |                                      |                                              |                    |                |                                    |                     |                     |
| RichtMargin 1 -            |                                      |                                              |                    |                |                                    |                     |                     |
| Tag 0 12                   |                                      |                                              |                    |                |                                    |                     |                     |
| TitleBeforeHk I True _     |                                      |                                              |                    |                |                                    |                     |                     |
| TopMargin 1 2              |                                      |                                              |                    |                |                                    |                     | <                   |
| ve background page picture |                                      |                                              |                    |                |                                    |                     | Create field        |